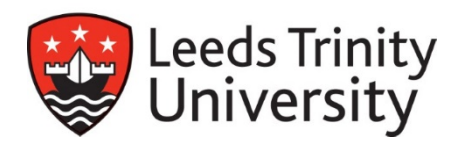

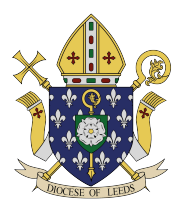

# **CCRS** Application

Step by Step guide

To apply for CCRS, follow these instructions on the online store:

- 1. Visit <u>https://store.leedstrinity.ac.uk/</u>
- 2. Click on read more

| → C ① ■ https://store.lee    | edstrinity.ac.uk                            |                                                                                                    | <b>ů</b>                                           |
|------------------------------|---------------------------------------------|----------------------------------------------------------------------------------------------------|----------------------------------------------------|
| This site uses cookies, some | of which have been set already. Please clic | ck Accept Cookies to accept our cookies. To read our Privacy Statement please click <u>here</u> . If you conti-<br>the cookies. | nue to the site, we assume you are happy to accept |
|                              | <b>Online</b> St                            | ore                                                                                                    |                                                    |
|                              | Navigation                                  | ? Help 🔒 My Account 🕅 🦏 Shopping Basker 🛛 M                                                                                     | ame: 3 40 00                                       |
|                              | Home                                        | Leeds Trinity University Online Store                                                                                           |                                                    |
|                              | Heip & Information                          | Welcome to the Online Store                                                                                                    |                                                    |
|                              | All Departments                             | Product Catalogue (74)<br>Aumni (25 items)<br>Boots (5 tems)<br>Conferences 2 Events (11 items)<br>Beed Nom                     |                                                    |
|                              |                                             | Recently Added                                                                                                    |                                                    |
|                              |                                             | Ladies Scarf A4 Frame Leeds Irlinity Scart Leeds Irlinity<br>£35.00 £10.00 £16.00 £16.00 £8.00                                  | Hack Noir<br>Jok<br>0                              |

3. Click on short courses

| ← → C △ ● https://store/cedstrinity.ac.uk This site uses cookies, some of which have been set already. Please click 4 | Accept Cookies to accept our cookies. To read our Priv                                                                                                    | rcy Statement please click <u>here</u> . If you continue to the site, we assume you | 👉 🔹 |
|----------------------------------------------------------------------------------------------------|----------------------------------------------------------------------------------------------------|-------------------------------------------------------------------------------------|-----|
| S Oniversity                                                                                                    | the cookies,                                                                                                    |                                                                                     |     |
| <b>Online</b> Sto                                                                                                    | re                                                                                                    |                                                                                     |     |
| Nevigation                                                                                                    | (? Help ) 🔐 My Account                                                                                                    | The Shopping Basket Rems: 6 20.00                                                   |     |
| Home Product Catalogue + Holp & Information +                                                                         | Leeds Trinity University Online Store<br>Welcome to the Online Store                                                                                                    |                                                                                     |     |
| At Departments Selenth This Site                                                                                      | Auroni (28 litems)<br>Books (5 herns)<br>Conferences & Exents (11 herns)<br>Inspiring Haurus (1 hern)<br>Journeliem (8 herns)<br>Short Courses (5 litems)<br>Studient Sankass (16 item)<br>Sunday Debis (1 item)<br>Hide. |                                                                                     |     |
|                                                                                                    | Recently Added                                                                                                    |                                                                                     |     |

### 4. Click on CCRS Registration

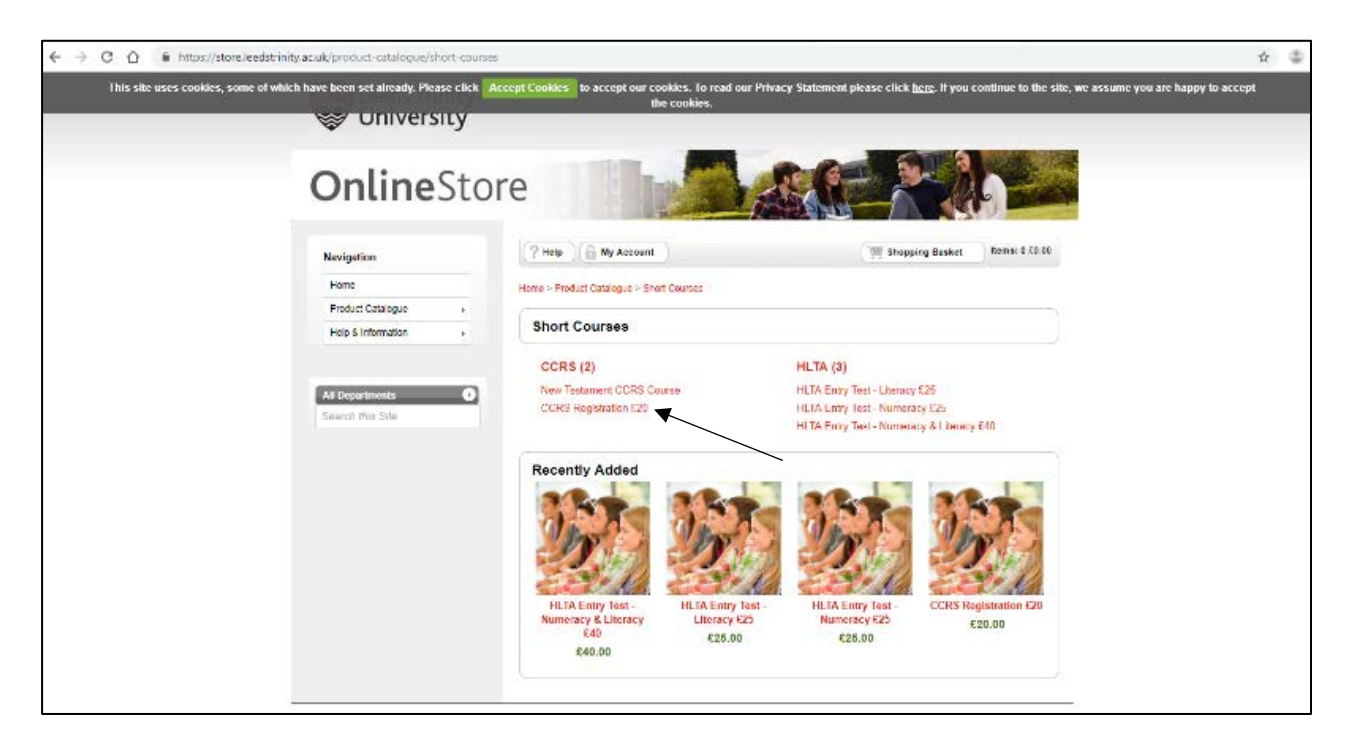

# 5. Click on add to basket

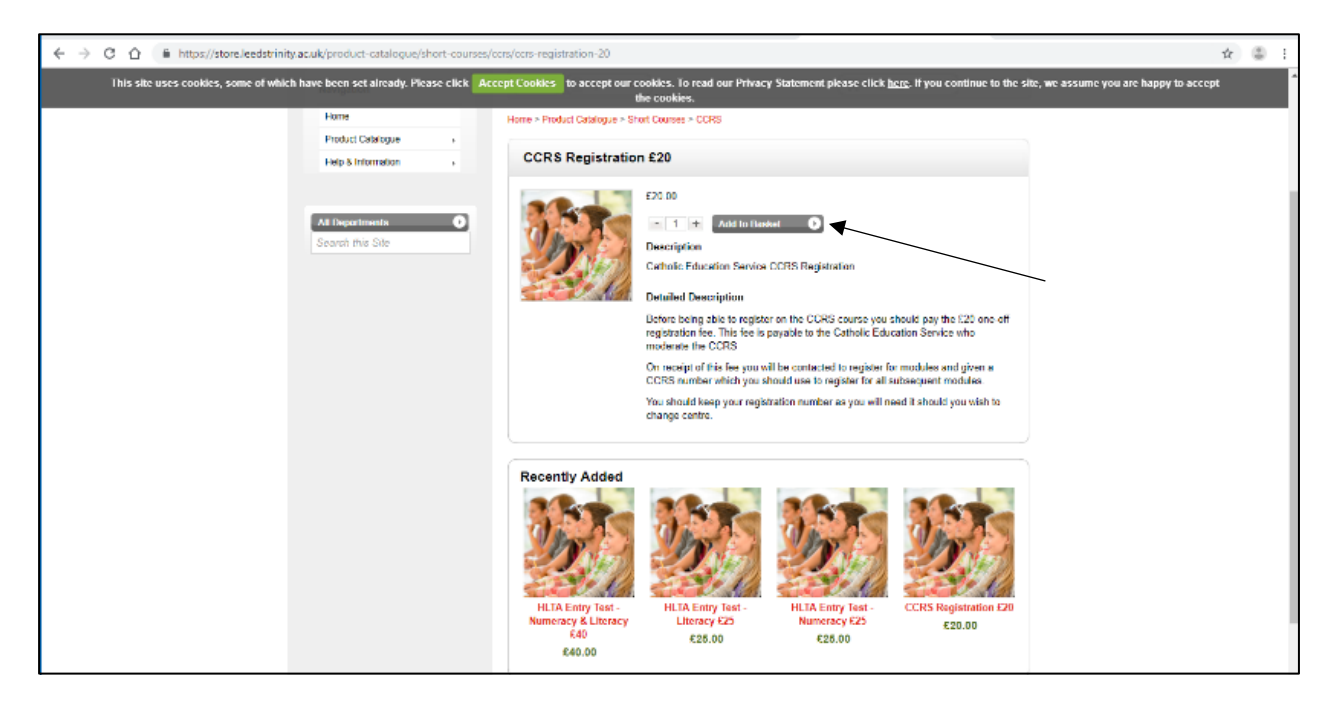

#### 6. Click proceed to basket

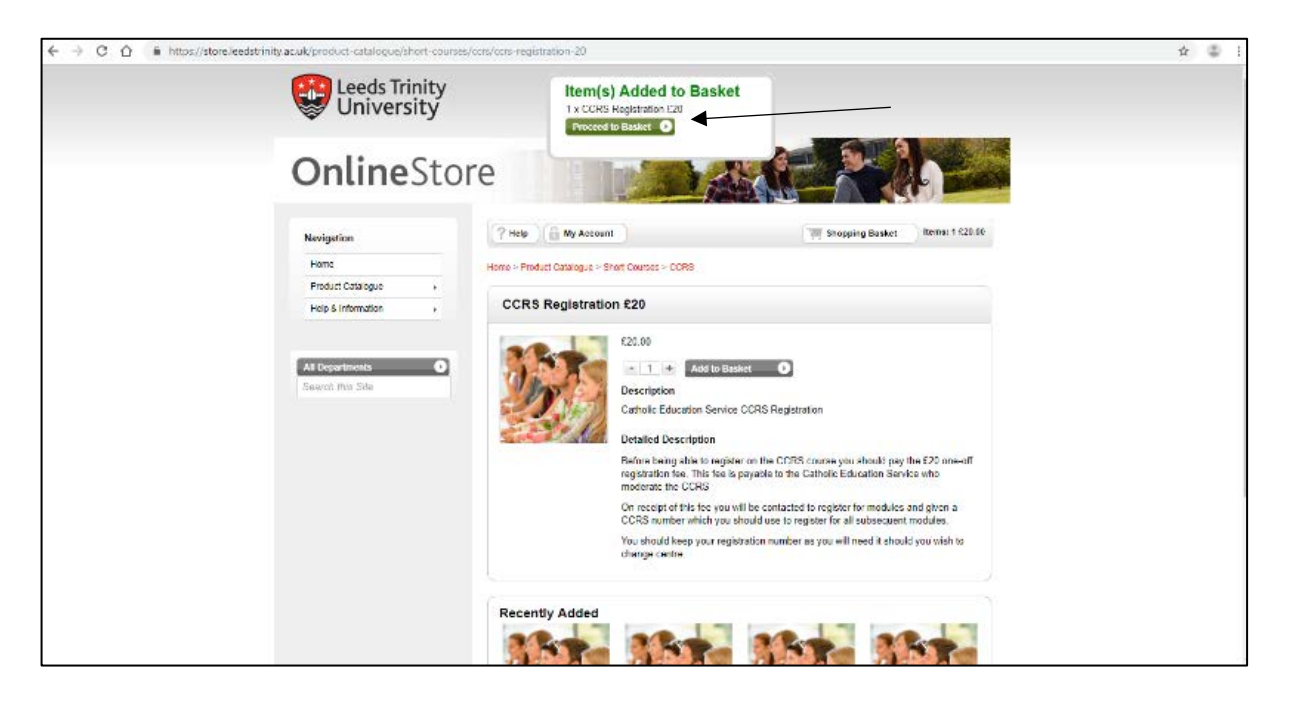

# 7. Click proceed to checkout

| ← → C △ ii https://store.kedstrinity.at.uk/basket           WINVERSITY |                       |                 |                  |                 | Ŕ | 3 |
|------------------------------------------------------------------------|-----------------------|-----------------|------------------|-----------------|---|---|
| <b>Online</b> Sto                                                      | re                    | SE              | R                |                 |   |   |
| Navigation                                                             | ? Help                | (T)             | Shopping Dasket  | Items: 1 620 00 |   |   |
| Home<br>Product Catalogue                                              | Shopping Basket       |                 |                  | Clear Basket    |   |   |
| Help & Information +                                                   | Continue Shopping     |                 | Proceed 1        | o Checkout »    |   |   |
| At Departments                                                         | Item                  | Quantity        | Unit Price       | Total Cost      |   |   |
|                                                                        | Product Catalogue     |                 |                  |                 |   |   |
|                                                                        | CCRS Registration £20 | e 1 +<br>Remove | £20.00           | E20.00          |   |   |
|                                                                        |                       | Total           | T/W eroleB       | £20.00          |   |   |
|                                                                        |                       |                 | WAT              | 00.03           |   |   |
|                                                                        |                       |                 | Iotal            | 120.00          |   |   |
|                                                                        | Continue Shopping     |                 | Proceed t        | o Checkout a    |   |   |
|                                                                        |                       |                 |                  |                 |   |   |
| Appearability   Precident at internation                               |                       | Shars   🗗 Pao   | akoak 🛛 🔽 Techer | C Part   Street |   |   |

- 8. If you have purchased from the online store before, enter your username and password and log in, and skip to point 10 in this booklet. If you are new, register as a new customer (point 9)
- 9. Enter your email address and click register as a new customer and enter all the details it asks you for and proceed to point 10.

| ← → C △ i https://store/eedstrinity.ac.uk/mgaccount                                                                            |                                                                                                    |                                                             | ŵ 😂 i |
|----------------------------------------------------------------------------------------------------|----------------------------------------------------------------------------------------------------|-------------------------------------------------------------|-------|
| Leeds Trinity University                                                                                                    |                                                                                                    |                                                             | Î     |
| OnlineStor                                                                                                    | re                                                                                                    |                                                             |       |
| Navigation         Hore         Product California         Hete & Information         All Information         Secret Dire Site | ? Нер       Ну Account         Login / Register         New Customer         Entire you emel address for register a new a         Entire you emel address for register a new a         Entire you emel address for register a new a         Entire you emel address for register a new a         Emel Address *         Passenerd *         > Eorgotten password | e un in New Customer s                                      |       |
|                                                                                                    | Forgotten Your Password?<br>We will send password reset instructions to                                                                                                    | the email address associated with your account. Please type |       |

10. Enter the following details.

| <b>Online</b> Stor                          | e                                                                                                    |  |
|---------------------------------------------|----------------------------------------------------------------------------------------------------|--|
| Navigation                                  | Additional Information Required                                                                                         |  |
| Home                                        | CCRS Registration 620                                                                                                   |  |
| Freduxt Calabogue +<br>Help & Information + | Full Name *                                                                                                    |  |
| All Departments O<br>Search this Site       | Contact Finië Address * Telephone Mantien * Piesse advise you content * Night est operation of Arevel Logine PiesCu etc |  |
|                                             | Continue »                                                                                                    |  |
| Accessibility   President of Information    | 🚺 Dire   🚺 Postova 💽 Pote 💽 Pote 💽 Trati                                                                                |  |

| ← → O ① ● https://sto | re.leedstrinity.ac.uk/checkout/billing-select#panel-add                                                    | sses-control                                                                                                    | \$ \$ I |
|-----------------------|----------------------------------------------------------------------------------------------------|----------------------------------------------------------------------------------------------------|---------|
|                       | Leeds Trinity<br>University                                                                                |                                                                                                    |         |
|                       | <b>Online</b> Sto                                                                                          | e Contraction of the second second second second second second second second second second second second second |         |
|                       | Navigation<br>Home<br>Protist Celebage<br>Hell & Information<br>Hell Security American<br>Generic the Site | Select Billing Address Add New Address .                                                                        |         |
|                       | Accessible   President of Internation                                                                      | Cons Press Tree Tree                                                                                            |         |

12. Add a billing address (if not already added) or select the billing address

| ← → C ☆ @ https://sto | ore.leedstrinity.ac.uk/checkout/billing-select |                                                                    | <b>\$</b> |
|-----------------------|------------------------------------------------|--------------------------------------------------------------------|-----------|
|                       | Leeds Trinity<br>University                    |                                                                    |           |
|                       | <b>Online</b> St                               | ore                                                                |           |
|                       | Navigation                                     | Select Billing Address Add New Address >                           |           |
|                       | Product Catalogue +<br>Help & Information +    | Work Brownberrie Lane, Leeds, West Yorkshire, UNITED Edit Select # |           |
|                       | All Departments Search this Site               |                                                                    |           |
|                       | Appensibility   Freedom of Information         | 🚺 Draw   🛃 Facebook   💟 Talater   💽 Price   🔁 Ernal                |           |
|                       |                                                |                                                                    |           |
|                       |                                                |                                                                    |           |
|                       |                                                |                                                                    |           |
|                       |                                                |                                                                    |           |

# 13. Enter your payment details

| ← → C △ i https://store.leedstrin | nity.ac.uk/checkout                     |                                                                                                 | \$ <sup>(1)</sup> |
|-----------------------------------|-----------------------------------------|-------------------------------------------------------------------------------------------------|-------------------|
|                                   |                                         | Work, Work, Brownberrie Larse, Leede, West Yorkshine, CS, LS185HD, UNITED KINGDOM               |                   |
|                                   |                                         | Enter Debit / Credit Card Details                                                               |                   |
|                                   |                                         | Card Type Card Type Card Visa Visa<br>Visa Visa Visa<br>Visa Visa Visa Visa Visa Visa Visa Visa |                   |
|                                   |                                         | Order amount: £20.00 You will be able to review your order Continue a<br>on the next server.    |                   |
|                                   | Accessibility   Presiden of Information | 🚺 Trave   🛃 Penderik   💟 Trake   🔄 Pend                                                         |                   |

14. To confirm your payment, click pay now

| ← → O ① | re/eedstrinity.acuk/checkout/confirm#payment-meth | od                                                                                                    |                                               |                |            | ŵ 😩 | ; |
|---------|---------------------------------------------------|----------------------------------------------------------------------------------------------------|-----------------------------------------------|----------------|------------|-----|---|
|         | Leeds Trinity<br>University                       |                                                                                                    |                                               |                |            |     | Ì |
|         | <b>Online</b> Stor                                | re                                                                                                    | AS (F                                         | ~              |            |     | 1 |
|         | Navigation<br>Homa                                | Your order is not complete until you<br>By disking 'Pey New' you confirm that you<br>our Terms & Conditions | Confirm Your Order<br>have read and agreed to |                | Pay Now o  |     |   |
|         | Froduct Catalogue +<br>Help & Information +       | Item                                                                                                    | Quantity                                      | Unit Price     | Total Cost |     | l |
|         |                                                   | Product Catalogue                                                                                           |                                               |                |            |     | 1 |
|         | All Departments                                   | CCRS Registration £20<br>Additional Information                                                             | Ŧ                                             | £20.00         | £20.00     |     | l |
|         |                                                   |                                                                                                    | lot                                           | al Defore VA.I | 620.00     |     | 1 |
|         |                                                   |                                                                                                    |                                               | VAT            | €0.00      |     |   |
|         |                                                   |                                                                                                    |                                               | Total          | 620.00     |     |   |

15. The following screen will appear to confirm your purchase. Click print to keep for your records.

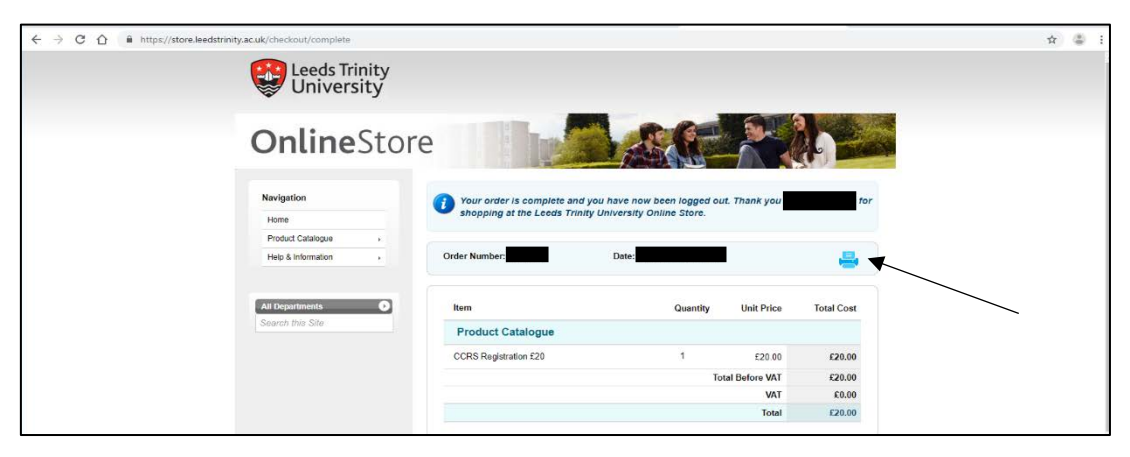

You are now ready to enrol for your individual modules following a similar procedure. Please select the ones you wish to register for. When you are registering, if it asks for your CCRS number and you are still waiting for it, please just put 'pending'. Please make sure that you are able to attend all sessions for the modules that you are registered for as 100% is mandatory. **You will not pass the course if you miss a session.** 

The modules available are:

- a. The Old Testament
- b. The New Testament
- c. Catholic Education 1
- d. The Church
- e. Catholic Education 2
- f. Sacraments
- g. Christian Morality
- h. Jesus Christ

All modules need completing and passing in order to receive the CCRS Certificate. You have five years to complete all the modules from the time of starting.

Any queries please do not hesitate to get in touch with Jenny Stuart-Collins, CCRS Coordinator (j.stuart-collins@leedstrinity.ac.uk)